## Realizar pago en línea

Para realizar el pago de matrícula en línea, ingresa al *Centro del Alumnado* en la opción *Imprimir Recibo/Realizar pago* de la sección *Finanzas*, y a continuación haga clic en el botón *Pagar*.

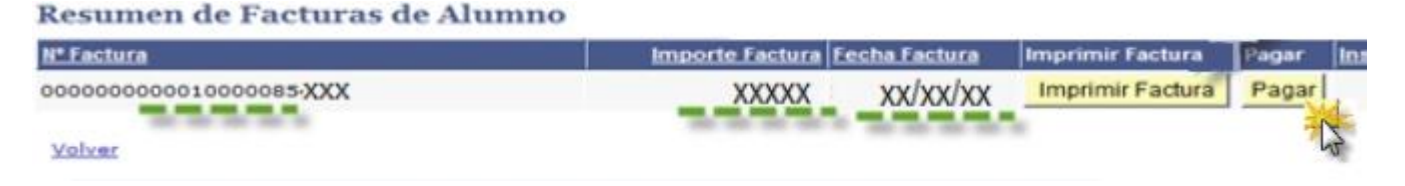

En la página siguiente se muestra el número de factura, nombre completo del estudiante, valor a pagar, tipo y número de documento de identidad. Para continuar con el proceso, digite el correo electrónico, seleccione el tipo de tarjeta de crédito o si desea pagar con PSE y hacer clic en el botón *Proceder con el pago*:

| 5                              | Resumen del pago                                                                               |
|--------------------------------|------------------------------------------------------------------------------------------------|
| Non Eachura                    | 000000000000000000000000000000000000000                                                        |
| Nombret                        | Garcia XXXXX                                                                                   |
| E-mail:                        |                                                                                                |
| Total a pagar                  | CCP 4,764,144.00                                                                               |
| Info                           | rmación para el pago                                                                           |
| Identificación<br>del pagador: | Cédule cludedenie                                                                              |
|                                | 94090410606                                                                                    |
|                                | Per favor suministre un número de<br>identificación (solo números y letras son<br>permitidos). |
|                                |                                                                                                |
|                                | Ingrese une dirección válide de corres.                                                        |
|                                | Tarjeta de crédito                                                                             |
| VISA                           | 5 <b>Harrison</b> 5                                                                            |
|                                | cuentas corrientes y de ahorro                                                                 |
| Para usar este                 | medio de pago usted debe tener su                                                              |
| cuenta habilit                 | ada para operaciones por Internet.                                                             |
| Procedimiento                  | s entidades financieras - pagos PSE.                                                           |
| No.                            |                                                                                                |
| 1                              | eder con el pago (Cancelar)                                                                    |
| 2N                             |                                                                                                |
|                                |                                                                                                |
|                                | Survey and the                                                                                 |
|                                | Fordered by                                                                                    |
|                                | 0                                                                                              |
|                                | Place to Pay                                                                                   |

En la siguiente página diligencie el formulario con los datos: tipo de tarjeta, número de tarjeta, código de seguridad, número de cuotas y haga clic en *Proceder con el pago*. Se muestra una ventana de confirmación preguntando si está seguro o no de realizar la transacción, debe hacer clic en la opción *Aceptar*.

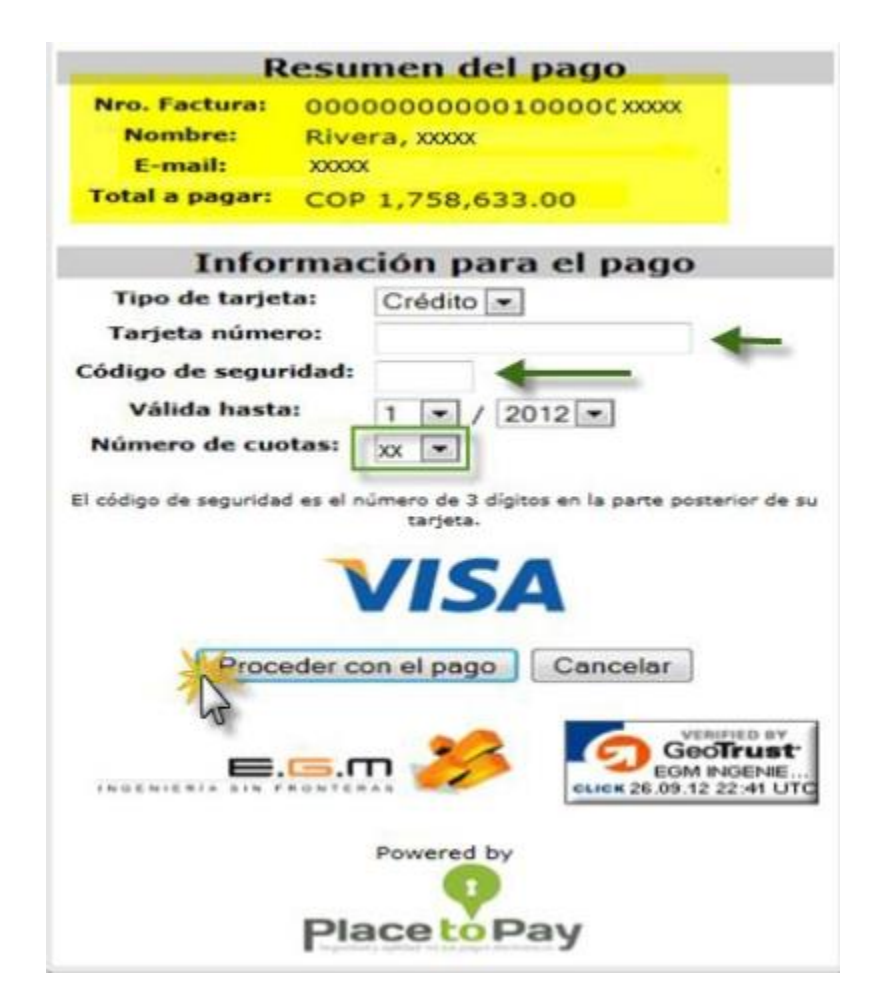

Cuando aceptas la transacción, una vez ésta se realice el sistema enviará un mensaje al correo electrónico diligenciado con el comprobante de pago respectivo.

## Muchas gracias!!! por su pago.

Sr(a). Rivera, XXXXXX

Este es el comprobante de pago generado por su transacción, lea cuidadosamente los datos y conserve esta información.

## Comprobante de Pago Fecha de pago: 2012-09-26 17:47:41 XXXXXX Recibo de pago Nº.: 000000000010000( Valor pagado: COP XXXXXXX IVA: COP 0.00 XXXXXXX Franquicia: VISA Autorización: 000000 Recibo: 13XXXXXXX

## Preguntas y/o inquietudes

Producto adquirido: soporteucc@adytumtech.com Transacción: info@placetopay.com